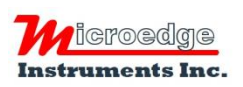

407 – 15216 North Bluff Road White Rock, BC Canada V4B 0A7 Phone: 604.424.9092

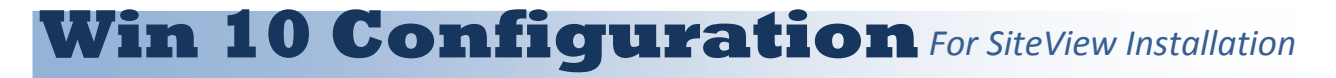

## Please skip this document if your operating system is NOT Windows 10!

For Windows 10 user, in order to install USB Driver properly, the following steps must be followed before the installation of SiteView software:

## 1. Restart PC for Advanced Options

A. Click Start button (the lower-right corner of the screen) and select Settings.

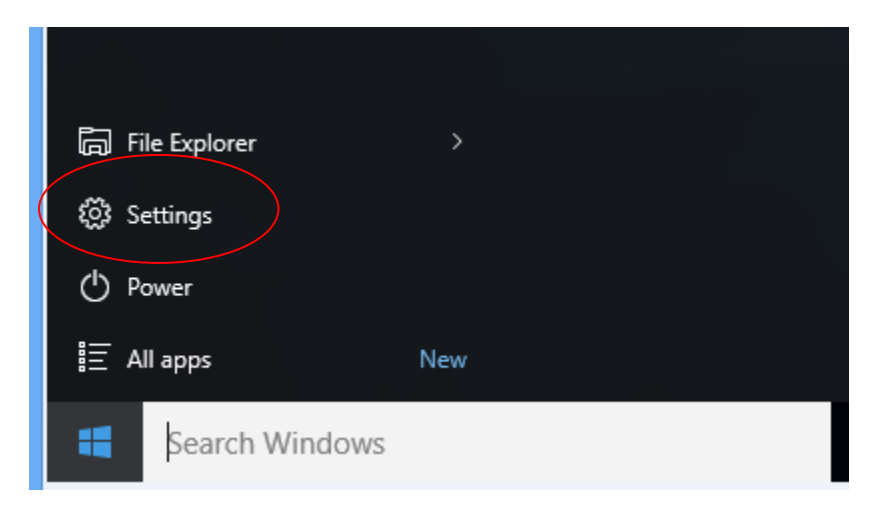

B. Select Update and Security, then select Recovery. Under Advanced Startup choose: Restart Now.

See next page for screenshots ->

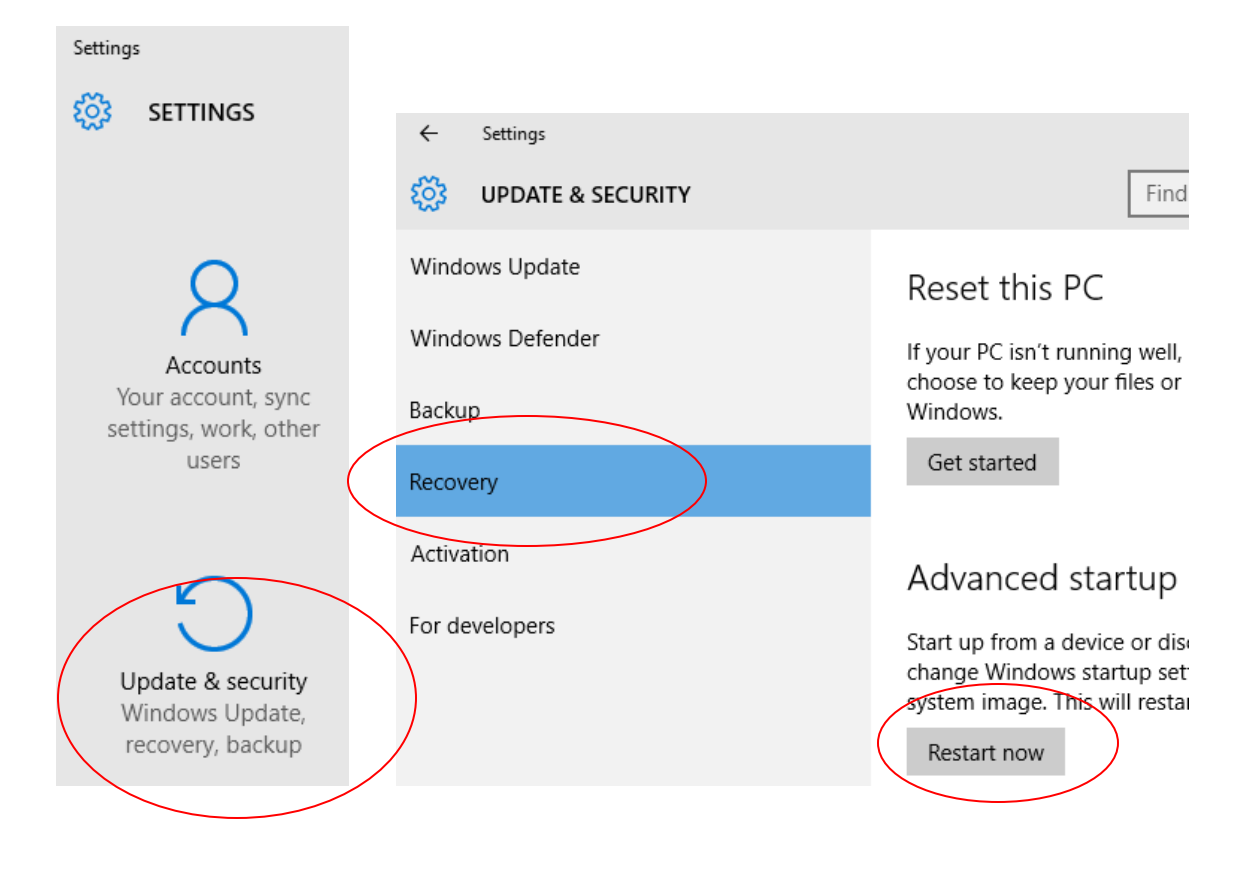

## 2. Change Advanced Options

C. Now Windows 10 will restart in the advanced menu options, click on Troubleshoot.

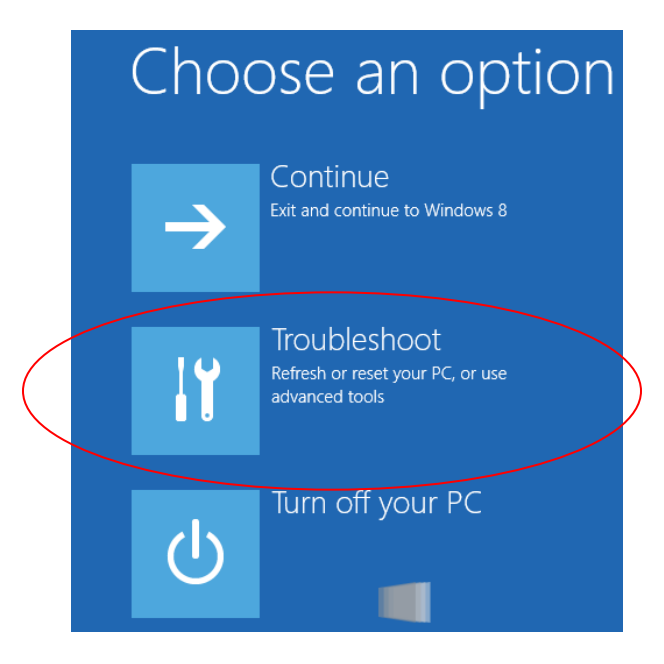

D. Click the **Startup Settings** option from the menu.

| € | Adva          | anced options                                                                     |     |                                                                          |
|---|---------------|-----------------------------------------------------------------------------------|-----|--------------------------------------------------------------------------|
|   |               | System Restore<br>Use a restore point recorded on your<br>PC to restore Windows   | C:\ | Command Prompt<br>Use the Command Prompt for<br>advanced troubleshooting |
|   | <b>.</b>      | System Image<br>Recovery<br>Recover Windows using a specific<br>system image file | ₽   | Startup Settings<br>Change Windows startup behavior                      |
|   | < <b>\$</b> > | Automatic Repair<br>Fix problems that keep Windows from<br>loading                |     |                                                                          |
|   |               |                                                                                   |     |                                                                          |

E. The Startup Settings will allow you to change various Windows configuration options. Click **Restart**.

| ¢ | Startup Settings                                                                                                    |
|---|----------------------------------------------------------------------------------------------------|
|   | Restart to change Windows options such as:                                                                                                    |
|   | <ul> <li>Enable low-resolution video mode</li> <li>Enable debugging mode</li> <li>Enable boot logging</li> <li>Enable Safe Mode</li> <li>Disable driver signature enforcement</li> <li>Disable early-launch anti-malware protection</li> <li>Disable automatic restart on system failure</li> </ul> |
|   | Restart                                                                                                    |

F. Now Windows 10 will reboot. But instead of going to the Desktop it will start in the Startup Settings page. Choose option: **7**) **Disable driver signature enforcement** by pressing F7 or the number 7. Then the windows will boot to the mode allowing the USB Driver to be installed properly.

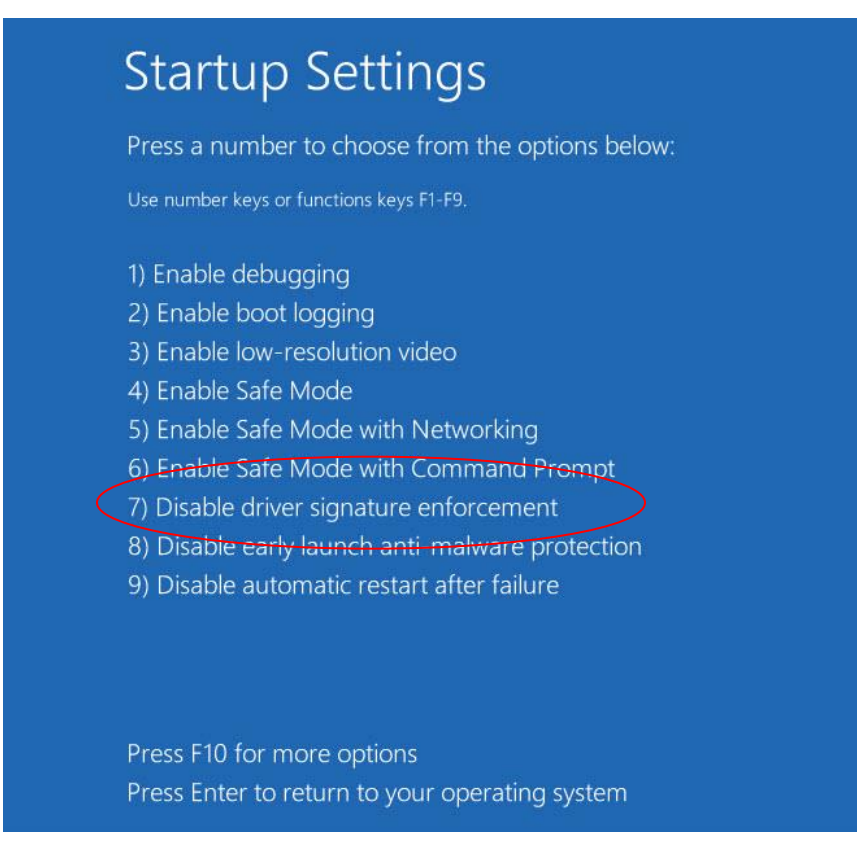

Windows 10 is now ready for SiteView installation.